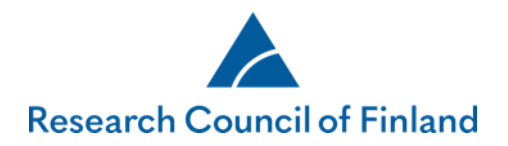

## Guidelines for applicants and commitment issuers at the site of research: decision notification, review reports and accepting funding

All applicants receive a decision notification by email after the decision on their application has been made. The decision notification (PDF format) and review reports can be read in the online services on the tab **My applications > Decision made** via the links **Browse decision** and **Browse reviews**.

Accept the funding via the link **Accept/Reject**.

| ACADEMY                    | OF FINLAND              |                                |          | Online S      | Services                         |                                 |                                                                                                    |
|----------------------------|-------------------------|--------------------------------|----------|---------------|----------------------------------|---------------------------------|----------------------------------------------------------------------------------------------------|
| sktop Ope<br>ncomplete (0) | en calls My applica     | tions Reports process (0) Deci | My re    | views My a    | account Log o<br>als (0) Complet | ut<br>ed (0) Authorisations (0) |                                                                                                    |
| Decision No.               | Call title              | Application status             | Decision | Decision date | Own acceptance                   | Acceptance of site of research  |                                                                                                    |
| 327377                     | Academy Project Funding | Decided                        | Positive | 01.05.2020    | Pending                          |                                 | Browse application<br>Browse reviews<br>Browse decision<br>Make an appeal<br>Accept/Reject<br>Give additional informatio |

Research Council of Finland | Hakaniemenranta 6 | POB 131 | FI-00531 Helsinki | Finland | Tel. +358 295 335 000 | firstname.lastname@aka.fi | www.aka.fi/en

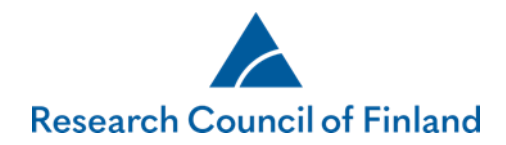

Before accepting the funding, you must check and, if necessary, edit the public project description via **Check public** 

description. If necessary, the applicant appends the data management plan via 'Add data management plan (PDF)'.

| esktop                     | Open calls          | My applications                                                                                                    | Reports                                                                                             | My reviews                                                                                                    | My account                                                                                                    | Log out                                                                                                    |
|----------------------------|---------------------|----------------------------------------------------------------------------------------------------|----------------------------------------------------------------------------------------------------|----------------------------------------------------------------------------------------------------|----------------------------------------------------------------------------------------------------|----------------------------------------------------------------------------------------------------|
| A Decisi                   | on summary          |                                                                                                    |                                                                                                    |                                                                                                    |                                                                                                    |                                                                                                    |
|                            |                     |                                                                                                    |                                                                                                    |                                                                                                    |                                                                                                    |                                                                                                    |
| Check                      | k the project's pub | lic description before acc                                                                                                    | epting the fund                                                                                     | ling! The descriptio                                                                                             | n can be read on the                                                                                                    | Academy's public website.                                                                                                    |
|                            | Chack public do     | cription                                                                                                    |                                                                                                    |                                                                                                    |                                                                                                    |                                                                                                    |
| -                          |                     | scription                                                                                                    |                                                                                                    |                                                                                                    |                                                                                                    |                                                                                                    |
|                            |                     |                                                                                                    |                                                                                                    |                                                                                                    |                                                                                                    |                                                                                                    |
| Call                       |                     | Academy Project Fi                                                                                                    | unding 29.05.20                                                                                     | 019 - 27.03.2020                                                                                                 | Application No                                                                                                    | . 327377                                                                                                    |
| Decision                   | n number            | 327377                                                                                                    |                                                                                                    |                                                                                                    | Applicant                                                                                                    | 63826 Testi, Teuvo                                                                                                    |
| Researc                    | h topic             | Testiprojekti                                                                                                    |                                                                                                    |                                                                                                    | Responsibility                                                                                                    | Research Council for Biosciences, Health and<br>Environment                                                                                                    |
| Primary                    | research field      | Communication                                                                                                    |                                                                                                    |                                                                                                    |                                                                                                    |                                                                                                    |
| Site of r                  | esearch             | Test university                                                                                                    |                                                                                                    |                                                                                                    | Department                                                                                                    | Department of communications                                                                                                    |
| Public project description |                     | Lorem ipsum dolor<br>Donec volutpat ven<br>nibh rutrum a. Nan<br>lobortis nulla. Nulla<br>at justo. Curabitur<br>scelerisque vehicula | sit amet, conse<br>enatis tellus in<br>n volutpat male<br>m venenatis da<br>tincidunt tincide<br>a. | ectetur adipiscing e<br>lobortis. In ex null<br>suada lorem ac dig<br>ppibus vehicula. Ut<br>unt pharetra. In ha | lit. Cras vitae dolor la<br>a, elementum id luctu<br>nissim. Fusce interdu<br>ornare faucibus effici<br>c habitasse platea dio | acus. Quisque consequat purus nunc, a euismod tellus hendrerit ut.<br>us non, pellentesque vel quam. Etiam semper laoreet mi, vel tempus<br>um sapien vel ligula luctus, id malesuada purus porttitor. Curabitur in<br>tur. Pellentesque tellus lectus, pellentesque vel egestas quis, interdum<br>ctumst. Ut lacinia faucibus dui et convallis. Sed malesuada sapien at |

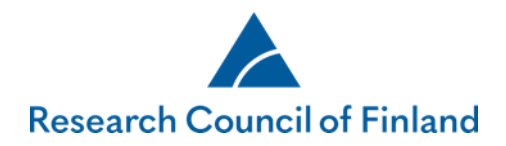

| Desktop     | Open calls         | My applications                                                    | Reports                                              | My reviews                                                            | My account                                                            | Log out                                                                                                |   |
|-------------|--------------------|--------------------------------------------------------------------|------------------------------------------------------|-----------------------------------------------------------------------|-----------------------------------------------------------------------|----------------------------------------------------------------------------------------------------|---|
| Check p     | ublic descriptior  | 1                                                                  |                                                      |                                                                       |                                                                       |                                                                                                    |   |
| Application | n number           | 327377                                                             |                                                      |                                                                       |                                                                       |                                                                                                    |   |
| Call        |                    | Academy Proje                                                      | ect Funding                                          |                                                                       |                                                                       |                                                                                                    | _ |
|             |                    | Akatemia julk<br>hakijat ovat la<br>suomeksi tai n<br>englanniksi. | aisee verkkosi<br>aatineet haken<br>ruotsiksi hakulo | vuillaan rahoitukser<br>nusta jättäessään. S<br>omakkeella. Kaikki l  | n saaneiden hankke<br>women- tai ruotsin<br>hakijat kirjoittavat l    | iden julkiset kuvaukset, jotka<br>kielinen hakija laatii kuvauksen<br>kuvauksen lomakkeelle myös       |   |
| Description | n in Finnish or Sw | edish                                                              |                                                      |                                                                       |                                                                       |                                                                                                    |   |
|             |                    |                                                                    |                                                      |                                                                       |                                                                       | ~                                                                                                    |   |
|             |                    | 700/1000                                                           |                                                      |                                                                       |                                                                       |                                                                                                    | 1 |
|             |                    | If a project is<br>description is<br>applicants wri<br>in English. | granted fundir<br>written by the<br>te their descrij | ng, we will publish t<br>applicant when dra<br>ptions in Finnish or t | he description of th<br>fting the application<br>Swedish. All applica | e project on our website. The<br>b. Finnish- or Swedish-speaking<br>onts must also write a description |   |
| Description | n in English       |                                                                    |                                                      |                                                                       |                                                                       |                                                                                                    |   |
|             |                    |                                                                    |                                                      |                                                                       |                                                                       | ~                                                                                                    |   |
|             |                    | 685/1000                                                           |                                                      |                                                                       |                                                                       |                                                                                                    |   |
| Savo        |                    | Cancol                                                             |                                                      |                                                                       |                                                                       |                                                                                                    |   |

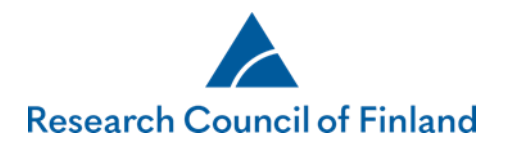

| Cost estimate/Funding pla                                                                                                    | n                                           |                                  |                                         |
|----------------------------------------------------------------------------------------------------|---------------------------------------------|----------------------------------|-----------------------------------------|
| Effective working hours                                                                                                    | 80.0%                                       | Indirect employee costs          | 50.0%                                   |
| Overheads share:                                                                                                    | 100.0%                                      | Other costs include VAT          | Yes                                     |
|                                                                                                    |                                             |                                  | 2021                                    |
| Employed personnel                                                                                                    |                                             |                                  | 1                                       |
| Funding sources                                                                                                    |                                             |                                  |                                         |
| Academy of Finland                                                                                                    |                                             |                                  | 80,200 (69.62 %)                        |
| Site of research                                                                                                    |                                             |                                  | 35,000 (30.38 %)                        |
| Other than Academy fund                                                                                                    | ng, total                                   |                                  | 0 (0.00 %)                              |
| Commitment by site of<br>Name of person issuing<br>commitment<br>Commitment issuer not fou<br>the list. Enter details                                                         | research<br>Liisa M Jäppinen ➤)<br>Ind on □ |                                  |                                         |
| Name of person issuing<br>commitment<br>Position of person issuing<br>commitment<br>Email of person issuing<br>commitment<br>Preferred language of pers<br>issuing commitment | on v                                        |                                  |                                         |
| Data management plan                                                                                                    |                                             |                                  |                                         |
| Add data management plan                                                                                                    | (pdf)                                       |                                  |                                         |
| Show whole decision                                                                                                    |                                             | I accept the<br>commitment terms | Accept funding Reject funding<br>Cancel |
|                                                                                                    |                                             |                                  |                                         |

You must first select **I accept the commitment terms** to activate the **Accept funding** button.

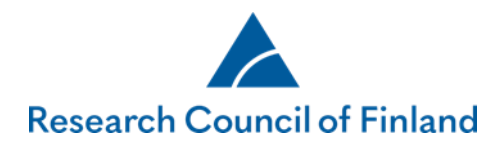

After you have accepted the funding, the system will automatically send a request for approval to the commitment issuer of the site of research. The applicant receives an email notification, if the commitment issuer of the site of research returns the data management plan for modification and does not accept the commitment. In this case, the decision is returned to be accepted by the applicant. After the edited data management plan has been added, the applicant shall approve the funding again, after which it is transferred to the site of research for approval.

## Accepting funding (commitment issuer)

Once the applicant has approved the decision in the online services, the commitment issuer of the site of research receives an automatic email notification. The decision to be approved is found on the tab **'Commitments'** under **'Decisions'**. The link **'Process'** takes you to a summary of the decision to be approved.

| ACADEMY OF FINLAND |                     | Online                  | e Services         |                   |                         |
|--------------------|---------------------|-------------------------|--------------------|-------------------|-------------------------|
| esktop Open ca     | lls My applications | My reviews Commitments  | My account Log out |                   |                         |
| Acceptance of gran | nted funding        |                         |                    | Show al           | so archived acceptances |
| Decision No.       | Applicant           | Call title              | Decision date      | Acceptance status |                         |
| 327105             | Jäppinen, Liisa M   | Academy Project Funding | 16.03.2021         | Requested         | Process                 |

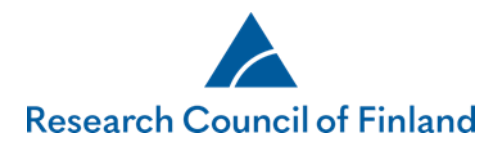

| Effective working hours90.0%Overheads share:120.0% | Indirect employed<br>Other costs includ                                   | e costs 90.0%<br>le VAT No                                                                                                    | 90.0%<br>No                   |  |  |
|----------------------------------------------------|---------------------------------------------------------------------------|----------------------------------------------------------------------------------------------------|-------------------------------|--|--|
|                                                    | 2020                                                                      | 2021                                                                                                    | 2022                          |  |  |
| Employed personnel                                 | 1                                                                         | 1                                                                                                    | 1                             |  |  |
| Funding sources                                    |                                                                           |                                                                                                    |                               |  |  |
| Academy of Finland                                 | 11,430 (17.21 %)                                                          | 63,716 (91.39 %)                                                                                                    | 66,330 (100 %)                |  |  |
| Site of research                                   | 55,000 (82.79 %)                                                          | 6,000 (8.61 %)                                                                                                    | 100 (0.15 %)                  |  |  |
| Other than Academy funding, total                  | 0 (0.00 %)                                                                | 0 (0.00 %)                                                                                                    | 0 (0.00 %)                    |  |  |
| Show whole decision<br>Show data management plan   | Return data<br>management<br>plan to<br>applicant<br>and send<br>message. | <ul> <li>I accept the decision and the related conditions</li> <li>I accept the data management plan and that it can be accepted at the site of research</li> </ul> | Accept funding Reject funding |  |  |

Click on the buttons on the bottom left side of the page to view the decision, the attached terms of commitment and the data management plan added by the applicant. The funding is accepted or rejected by using the buttons on the lower right-hand side. The applicant receives an email notification when the commitment issuer of the site of research has accepted the funding in the online services.

Before the funding is accepted, the data management plan may be returned to the applicant for modification by clicking on **'Return data management plan to applicant for modification and send a message'**. The default text of the message may

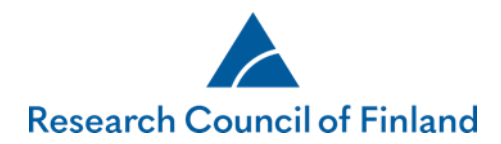

be edited. After the data management plan has been returned, the status of the commitment request returns to "pending". Once the applicant has attached the revised data management plan and approved the funding for their part, the commitment issuer of the site of research will again receive a notification and will be able to view the plan and approve the funding.

| Show whole<br>Show data r | nanagement plan                                                                                                    | Return data<br>management<br>plan to<br>applicant<br>and send<br>message. |         | I accept the<br>decision and<br>the related<br>conditions<br>I accept the<br>data<br>management<br>plan and<br>that it can<br>be accepted<br>at the site of<br>research | Accept funding | Reject funding<br>Cancel |
|---------------------------|----------------------------------------------------------------------------------------------------|---------------------------------------------------------------------------|---------|----------------------------------------------------------------------------------------------------|----------------|--------------------------|
| Торіс                     | Data management plan returned for editing                                                                               |                                                                           |         | x                                                                                                    |                |                          |
| Message                   | You have received a funding decision from the Academy of Finlar<br>the project is requested to be corrected as follows: | nd. The data management plan i                                            | related | to<br>//                                                                                                    |                |                          |
|                           |                                                                                                    | Return data n                                                             | nanager | ment plan                                                                                                    |                |                          |